## <u>Attendance</u>

\*This assumes that the GFC Admin has already populated their events for them and check-in has been used.

## From the LEAD. App

- 1. Click on your group.
- 2. Click on Attendance.
- 3. Click on the event for today's date.
- 4. Click Edit in the top right corner. Members that are checked-in will have a checkmark beside their name. Double-check that you have these students. Add or Remove students as necessary. Hit Next in the top right corner.
- 5. If you would like to enter any Event Notes or prayer requests, add them here. Mark "Email summary to=No one."
- 6. Hit save in the top right corner.